## ROCKET Mortgage FIELDHOUSE

- 1. Open <u>www.seatgeek.com</u> and click the "Log In" button in the top right of your screen.
- 2. With our Buyer Guarantee, every ticket is protected. So if your event gets canceled, we'll make it right. <u>Click here to learn more.</u> PresetGeek Sports Music More Sell Support Sign In
- 3. Click on the "Sign Up Here" link on the bottom of the pop-up window. Please use the same email you provided to the athletics department.

| Email Address or Username             |  |
|---------------------------------------|--|
|                                       |  |
| Password                              |  |
| Forgot?                               |  |
| Log in with Email                     |  |
| Used to log in with Facebook?         |  |
| New Jac Careford and an 2 Designation |  |

 After you've created your SeatGeek.com account, please visit <u>www.seatgeek.com/Cleveland/verify</u> and enter the same email you just used when creating your SeatGeek.com account.

| ■ seatgeek.com/cleveland/verify                                                                                                    |           |
|----------------------------------------------------------------------------------------------------|-----------|
| 🖵 SeatGeek                                                                                                    | Sign In   |
| Cleveland Cavaliers                                                                                                    | CAVALIERS |
| Connect your Cleveland Cavaliers account to SeatGeek 🔹                                                                                                    |           |
| Enter the email address on your Cleveland Cavaliers account<br>If you do not know the email address for your account, please contact customer service at (216) 420-2000<br>Email Address |           |
|                                                                                                    |           |

 You're all setup! You can now bookmark <u>www.seatgeek.com/cleveland</u> and use Account Manager to access and transfer your tickets for all events. See below for images of what your account will look like with tickets 

## ROCKET Mortgage FIELDHOUSE

**Creating and Verifying** SeatGeek Account:

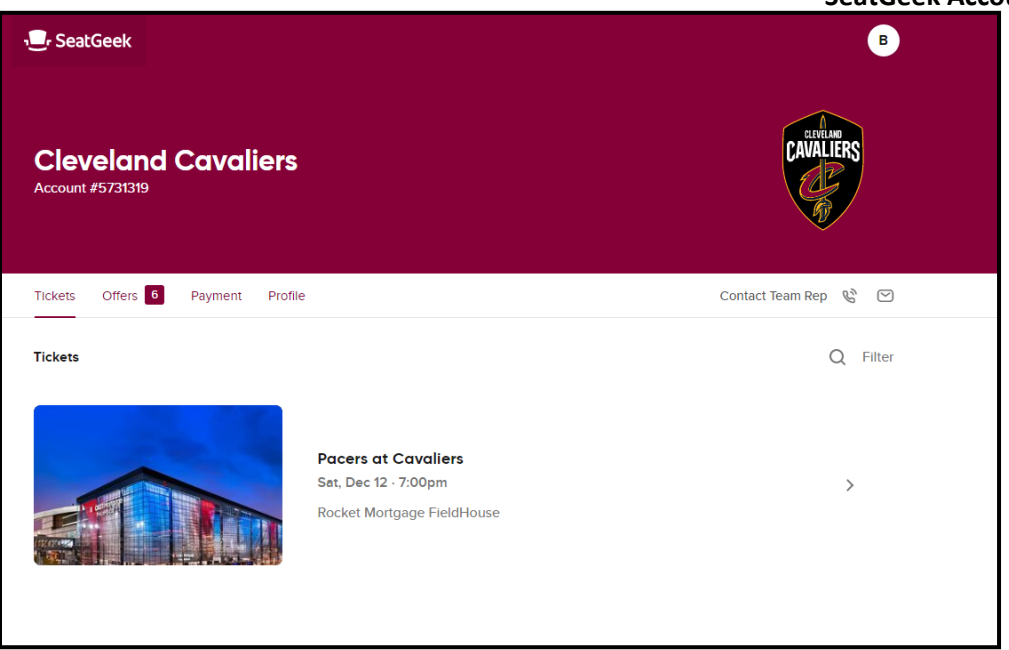

How to transfer tickets from Account Manager:

| Cleveland Cavaliers<br>Account #5731319 | CAVALIERS                                                                                                    |
|-----------------------------------------|----------------------------------------------------------------------------------------------------|
| Tickets Offers 6 Payment Profile        | Contact Team Rep   🕲                                                                                                    |
| < Back to Tickets                       | Seats 7-8                                                                                                    |
|                                         | Mobile only event   You must enter this event by scanning your mobile barcode from the SeatGeek or official team app. Enter your phone number below to get the SeatGeek app.   Street Level / Portal 6 |
| Pacers                                  | Row 15 - Seats 7-8                                                                                                    |
| at Cavallers<br>Sat. Dec 12 · 7:00pm    | History                                                                                                    |
| Rocket Mortgage FieldHouse              |                                                                                                    |

1. After you click the Send button, you'll want to search for the email address of the intended recipient of the tickets.

## ROCKET Mortgage FIELDHOUSE

## Creating and Verifying SeatGeek Account:

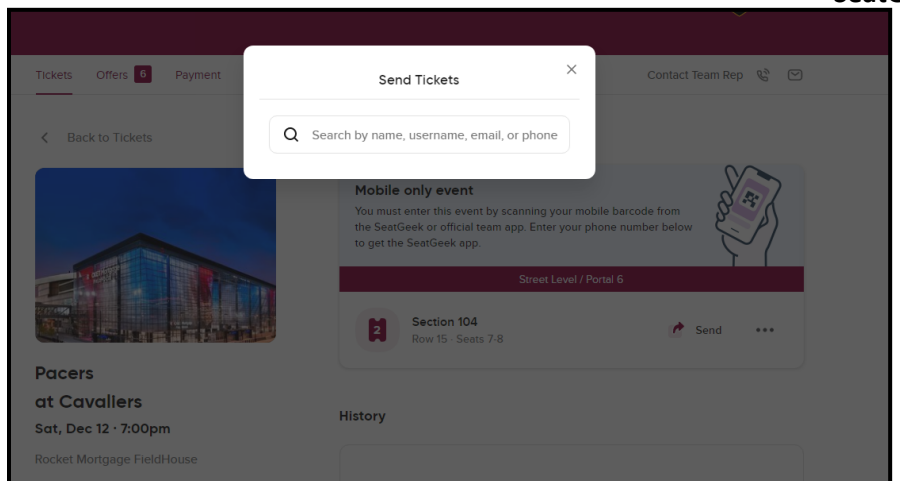

|                            |                                            |                                                                   |     | ,<br>,              |
|----------------------------|--------------------------------------------|-------------------------------------------------------------------|-----|---------------------|
| Tickets Offers 6 Payment   | <                                          | Send Tickets                                                      | ×   | Contact Team Rep  😢 |
| < Back to Tickets          | Pacers Car<br>Sat, Dec 12 a<br>Section 104 | <b>valiers</b><br>at 7:00pm - Rocket Mortgage FieldHo<br>- Row 15 | use | $\sim$              |
|                            | То                                         | aeucker@cavs.com                                                  | >   | lle barcode from    |
|                            | Quantity                                   | 2 tickets                                                         | ~   | $\nabla$            |
|                            | Seats                                      | 7 - 8                                                             | ~   | ortal 6             |
|                            | Price                                      | (Optional)                                                        | >   | in Send ••••        |
| Pacers                     |                                            |                                                                   |     |                     |
| at Cavaliers               |                                            | Send 2 Tickets                                                    |     |                     |
| Sat, Dec 12 · 7:00pm       |                                            |                                                                   |     |                     |
| Rocket Mortgage FieldHouse |                                            |                                                                   |     |                     |